管理画面操作マニュアル「データセット、リソース、クローリング」

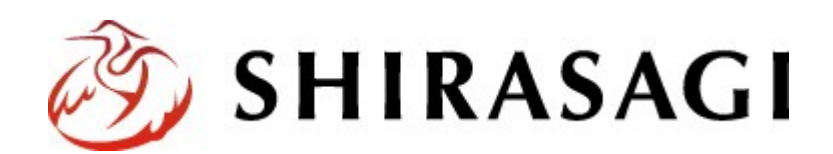

# 目次

| 1 | 作業画面への移動  | 2   |
|---|-----------|-----|
| 2 | データセットの作成 | 3   |
| 3 | リソースの登録   | 7   |
| 4 | クローリングの登録 | .13 |
|   |           |     |

## 1 作業画面への移動

 1.1 ユーザーID またはメールアドレス、パス ワードを入力後「ログイン」をクリック します。

アカウントについての詳細は、管理者に お問い合わせください。

| SHIRASAGI |            |
|-----------|------------|
| ログイン      | ver. 0.8.0 |
| パスワード     |            |
| ログイン      |            |

1.2 サイト「オープンデータサンプル」をクリックします。

| SHIRASAGI               |                                                    | サイト管理者 | ログアウト |
|-------------------------|----------------------------------------------------|--------|-------|
| SNS                     | #Z5                                                |        |       |
| プロフィール<br>ファイル<br>アカウント | オープンデータサンプル<br>http://opendata.demo.ss-proj.org/ @ |        |       |

1.3 「データカタログ」を選択します。

| SHIRASAGI    | オープンデータサンプル | 政策課 サ   | イト管理者 ログアウト |
|--------------|-------------|---------|-------------|
| ← 🗅 オープンデータ! | サー・ ト コンテンツ |         |             |
| メインメニュー      | タイトル        | フォルダー名  | モジュール       |
| コンテンツ        | アプリマーケット    | арр     | オーブンデータ     |
| ロフォルター       | データカタログ     | dataset | オープンデータ     |
|              | 🗅 お知らせ      | docs    | 記事          |
| ロレイアウト       | アイデアボックス    | idea    | オープンデータ     |

# 2 データセットの作成

### 2.1 「新規作成」をクリックします。

| SHIRASAGI                                     | オープンデータサンプル | L . |               | 政策課    | サイト管理者           | コグアウト |
|-----------------------------------------------|-------------|-----|---------------|--------|------------------|-------|
| 🔶 🗈 オープンデータサ                                  | ト・・ テータカタログ |     |               |        |                  |       |
| オープンデータ                                       | 新規作成        | h 🖂 |               | 10.00  |                  |       |
| □ データセット                                      |             |     |               | 04m    |                  |       |
| <ul> <li>データセットグループ</li> <li>ライセンス</li> </ul> |             |     | データセット名       | ファイル名  | 更新日時             | 状態    |
| 0 クローリング                                      |             |     | ◎ サンブルデータ (5) | 5.html | 2015/10/06 20:15 | 公開中   |
|                                               |             |     | ◎ サンプルテータ (4) | 4.html | 2015/10/06 20:15 | 公開中   |

### 2.2 必要事項を記入してください。

| SHIRASAGI                                                                                                  | オーブンデータサンブル                                                                                                    |                                             |                   | B9                                                                                 | 現実 サイト管理者 | ログアウト     |
|----------------------------------------------------------------------------------------------------|----------------------------------------------------------------------------------------------------|---------------------------------------------|-------------------|------------------------------------------------------------------------------------|-----------|-----------|
| ← 🗅 オープンデータ                                                                                                | キー・・ト データカタログ                                                                                                    |                                             |                   |                                                                                    |           |           |
| オーブンデータ                                                                                                    | 一覧へ戻る                                                                                                    | 基本情報                                        |                   |                                                                                    |           |           |
| <ul> <li>テータセット</li> <li>テータセットグループ</li> <li>ライセンス</li> <li>クローリング</li> <li>標準機能</li> <li>フォルダー</li> </ul> | アドオン<br>すべて<br>基本情報<br>分野<br>地域<br>データセットグループ                                                                                                    | データセット名<br><必須入力><br>取明 ②<br><必須入力><br>タグ ② | (ア)<br>(イ)<br>(ウ) |                                                                                    |           |           |
| <ul> <li>ローン</li> <li>パーツ</li> <li>ローイアウト</li> <li>田 設定</li> <li>田 フォルダー書き出し</li> </ul>                    | <ul> <li>□ 国定ページ</li> <li>△ 3月段定</li> <li>□ パーツ</li> <li>□ 連絡先</li> <li>□ レイアウト</li> <li>● 関連記事</li> <li>目 設定</li> <li>相 信息</li> <li>田 フォルダー書き出し</li> <li>田 モジュール</li> <li>オープンデータ</li> </ul> | <必須入力><br>地域 (才)                            |                   | <ul> <li>■ 観光・文化・スポーツ</li> <li>■ 健康・福祉</li> <li>■ 産業・仕事</li> <li>■ 市政情報</li> </ul> | 山 日子育て・教育 | ○ くらし・手続き |
| 田 ページ書き出し<br>モジュール<br>オープンデータ マ                                                                            |                                                                                                    | <ul> <li>シラサギ市</li> <li>東区</li> </ul>       | □ #E              |                                                                                    |           |           |
|                                                                                                    |                                                                                                    | テータセットク.<br>グループ                            | ループ ()            | データセットグループを選択する                                                                    |           |           |

(ア) データセット名

データセットの名称を入力します。

(イ) 説明

データセットの説明を入力します。

(URLには自動でリンクが設定されます。)

(ウ) タグ

データセットに関連する単語を登録します。

(カンマ、スペースで区切ることにより複数の単語を設定することができます。)

(エ) 分野

データセットに関連する分野にチェックを入れます。(複数可)

(才) 地域

データセットの属する地域にチェックを入れます。(複数可)

(カ) データセットグループ

データセットの所属するグループを設定します。

| 公開設定 (牛) |  |
|----------|--|
| 折りたたみ表示  |  |
| 連絡先 (ク)  |  |
| 折りたたみ表示  |  |
| 関連記事 (ケ) |  |
| 折りたたみ表示  |  |
| 権限 (□)   |  |
| 折りたたみ表示  |  |

(キ) 公開設定

公開設定の「折りたたみ表示」を選択するとメ ニューが表示されます。 ステータスを「非公開」にすることで公開画面 上から取り下げることが可能です。 公開日時にはこのデータセットを公開した日時 が自動で設定されます。

| 折りたたみ表示 |      |
|---------|------|
| ステータス   | 公開 ▼ |
| 公開日時 😮  |      |

(ク) 連絡先

連絡先の「折りたたみ表示」を選択するとメニ ューが表示されます。このデータセットの連絡 先情報を設定できます。

標準でログインしているユーザーの所属グル ープの情報が設定されます。

表示が不要な場合は、表示設定を「非表示」に します。

別の連絡先に変更する場合は、「連絡先グルー プを選択する」より設定可能です。

(ケ) 関連記事

関連記事の「折りたたみ表示」を選択するとメ ニューが表示されます。

「関連記事を選択する」より現在作成している データセットに関連する記事を設定できます。

(コ) 権限

公開設定の「折りたたみ表示」を選択するとメ ニューが表示されます。管理グループよりこの データセットを編集可能なグループを設定で きます。

管理グループは現在ログインしているユーザ 一の所属グループが自動で設定されます。

権限レベルよりこのデータセットを編集可能なユーザーのレベルを設定できます。

| 連絡先       |                    |
|-----------|--------------------|
| 折りたたみ表示   |                    |
| 表示設定 😢    | 表示 ▼               |
| 所屋 😮      | 連絡先グループを選択する       |
|           | グループ名              |
|           | シラザギ市/企画政策部/政策課 削除 |
| 担当 😮      |                    |
| 電話番号 😮    |                    |
| ファックス番号 😮 |                    |
| メールアドレス 😢 |                    |

| 関連記事    |           |  |
|---------|-----------|--|
| 折りたたみ表示 |           |  |
| 関連記事 ?  | 関連記事を選択する |  |

| 権限       |                 |    |
|----------|-----------------|----|
| 折りたたみ表示  |                 |    |
| 管理グループ 😢 | グループを選択する       |    |
|          | グループ名           |    |
|          | シラサギ市/企画政策部/政策課 | 削除 |
| 権限レベル 😮  | 1 •             |    |

2.3 「保存」もしくは「キャンセル」をクリックするとデータセット詳細画面に移動します。

| SHIRASAGI                                      | オープンデータサンプル  | e       |              | 政策課 | サイト管理者 | ログアウト |
|------------------------------------------------|--------------|---------|--------------|-----|--------|-------|
| ← 🛅 オープンデータ5                                   | +… ⇒ データカタログ |         |              |     |        |       |
| オープンデータ                                        | HETS (ア)     | 基本情報    |              |     |        |       |
| <ul> <li>データセット</li> <li>データセットグループ</li> </ul> | 制除する (人)     | データセット名 | testdata     |     |        |       |
| ライセンス                                          | 「覧へ戻る (ウ)    | 説明      | 説明をここに記入します。 |     |        |       |
|                                                | アドオン         | 97      |              |     |        |       |

(ア) 編集する

データセットの編集画面に移動します。

- (イ) 削除する
  - データセットを削除します。

#### ※遷移後の画面で削除をクリックするとデータが完全に削除されます。

| SHIRASAGI                                       | オープンデータサンプル   |           |          | 政策課   | サイト管理者 | ログアウト |
|-------------------------------------------------|---------------|-----------|----------|-------|--------|-------|
| 🗢 🛅 オープンデータ                                     | サー・・> データカタログ |           |          |       |        |       |
| オープンデータ                                         | 詳細へ戻る         | 削除してよろしいで | すか?      |       |        |       |
| □ データセット<br>□ データセットグループ<br>□ ライセンス<br>□ クローリング | 一覧へ戻る         | データセット名   | testdata |       |        |       |
|                                                 |               |           | 利益       | キャンセル |        |       |

(ウ) 一覧へ戻る

データセットの一覧画面へ戻ります。

| SHIRASAGI           | オープンデータサンプル |               | 政策課              | サイト管理者           | コグアウト |
|---------------------|-------------|---------------|------------------|------------------|-------|
| ← 🗅 オープンデータ         | サー・ シータカタログ |               |                  |                  |       |
| オープンデータ             | 新規作成        |               | 10 <sup>10</sup> |                  |       |
| ロデータセット             |             |               | 00m              |                  |       |
| データセットグループ<br>ライセンス |             | □ データセット名     | ファイル名            | 更新日時             | 状態    |
| ロ クローリング            |             | testdata      | 32.html          | 2015/10/18 09:38 | 公開中   |
|                     |             | 日 サンプルデータ [5] | 5.html           | 2015/10/06 20:15 | 公開中   |

データセットー覧画面で、対象データの行のデー タセット名以外の場所を左クリックすることで、 詳細画面と同様のメニューを表示することができ ます。

| 🖹 testdata    |           |
|---------------|-----------|
| 🖹 サンプルデータ【5】  | 詳細を見る     |
| 🖹 サンプルデータ【4】  | 編集する      |
| 日 サンプルデータ【3】  | 削除する      |
| 🖹 サンプルデータ 【2】 |           |
| 🖹 サンプルデータ 【1】 | JUEI-     |
|               | 公開画面を見る 🗗 |
|               |           |

## 3 リソースの登録

3.1 データセット一覧画面でリソースを追加するデータセット名をクリックします。

| SHIRASAGI                                     | オープンデータサンプル   |                 | 政策課     | サイト管理者(          | コグアウト |
|-----------------------------------------------|---------------|-----------------|---------|------------------|-------|
| 🖛 🛅 オープンデータ                                   | サー・ シーテータカタログ |                 |         |                  |       |
| オーブンデータ                                       | 新規作成          |                 | 推示      |                  |       |
| ロデータセット                                       |               |                 |         |                  |       |
| <ul> <li>データセットグループ</li> <li>ライセンス</li> </ul> |               | □ データセット名       | ファイル名   | 更新日時             | 状態    |
| ロ クローリング                                      |               | testdata        | 32.html | 2015/10/18 09:38 | 公開中   |
|                                               |               | ■ □ サンプルデータ [5] | 5.html  | 2015/10/06 20:15 | 公開中   |

### 3.2 「リソースを管理する」をクリックします。

| SHIRASAGI                                      | オープンデータサンプル   |             |              | 政策課 | サイト管理者 | ログアウト |
|------------------------------------------------|---------------|-------------|--------------|-----|--------|-------|
| ← □ オープンデータ                                    | サー・ シーデータカタログ |             |              |     |        |       |
| オープンデータ                                        | 補集する          | 基本情報        |              |     |        |       |
| <ul> <li>データセット</li> <li>データセットグループ</li> </ul> | 刑除する          | データセット名     | testdata     |     |        |       |
| ライセンス                                          | 一覧へ戻る         | 19.00       | 説明をここに記入します。 |     |        |       |
| ウローリング                                         | アドオン          | 97          |              |     |        |       |
| 標準機能                                           | 7.70          | 111.1       |              |     |        |       |
| フォルダー                                          | 基本情報          | 09-X        |              |     |        |       |
| ◎ 固定ページ                                        | リソース          | リソースを管理する   |              |     |        |       |
| ロバーツ                                           | クローリング        |             |              |     |        |       |
| Dレイアウト                                         | 分野            | クローリング      |              |     |        |       |
| 田設定                                            | 公開設定          |             |              |     |        |       |
| 田フォルダー書き出し                                     | 權限            | クローリングを管理する |              |     |        |       |

3.3 登録されているリソースの一覧が表示されます。 「新規作成」をクリックし、リソースの登録を 行います。

| SHIRASAGI    | オープンデータサンプル  | ,         |       |
|--------------|--------------|-----------|-------|
| ← 🗅 オープンデータサ | ・・・・ データカタログ | ▶ testdat | ta    |
| オープンデータ      | 新規作成         | 1         |       |
| 🖻 データセット     |              | -         |       |
| データセットグループ   |              |           | リソース名 |

3.4 必要事項を入力します。

| SHIRASAGI                                                                                                    | オーブンデータサンブル         |                                                                                   |                                                                             |        |              | R            | 大策課 | サイト管理者 | ログアウト |
|----------------------------------------------------------------------------------------------------|---------------------|-----------------------------------------------------------------------------------|-----------------------------------------------------------------------------|--------|--------------|--------------|-----|--------|-------|
| + コオープンデータ                                                                                                    | サー・・ト データカタログ ト     | testdata                                                                          |                                                                             |        |              |              |     |        |       |
| オープンデータ                                                                                                    | 一覧へ戻る               | 基本情報                                                                              |                                                                             |        |              |              |     |        |       |
| <ul> <li>データセット</li> <li>データセットグループ</li> <li>ライセンス</li> <li>クローリング</li> <li>概念機能</li> <li>フォルダー</li> <li>留定ページ</li> <li>パーツ</li> <li>レイアウト</li> <li>田 設定</li> </ul> | アドオン<br>すべて<br>基本情報 | ファイル<br><必須入力><br>リソース名<br><必須入力><br>フォーマット ?<br><必須入力><br>ライセンス<br><必須入力><br>見用? | <ul> <li>(ア)</li> <li>(イ)</li> <li>(ウ)</li> <li>(エ)</li> <li>(オ)</li> </ul> | ファイルを潮 | 限 選択され       | ていません        | •   |        |       |
| 田 フォルダー書き出し<br>田 ページ書き出し<br>モジュール<br>オープンデータ ▼                                                                                                    |                     | プレビュー用デー                                                                          | <b>7 @</b><br>(力)                                                           | ファイルを選 | 現 選択され<br>保存 | ていません<br>キャ: | ンセル |        |       |

(ア) ファイル

アップロードするファイルを選択します。

(ファイルを登録すれば、リソース名、フォーマットは自動的に登録されます。)

(イ) リソース名

(リソース名を変更する場合)リソースの名称を入力します。

(ウ) フォーマット

ファイルのフォーマットを半角英数の大文字で入力します。「 TTL 」を入力した場合は RDF サーバ にデータが登録されます。

(エ) ライセンス

リソースのライセンスを選択します。

(才) 説明

データセットの説明を入力します。

(URL は自動的にリンクが設定されます。)

(カ) プレビュー用データ

TSV、CSV ファイルを登録しておくとデータセットのページでプレビュー表示ができます。 リソースファイルが TSV、CSV ファイルの場合は登録する必要はありません。 3.5 「保存」もしくは「キャンセル」をクリックするとデータセット詳細画面に移動します。

| SHIRASAGI                                                 | オープンデータサンプル     |          |                   | 政策課    | サイト管理者     | ログアウト |
|-----------------------------------------------------------|-----------------|----------|-------------------|--------|------------|-------|
| ← 🗅 オープンテータ                                               | サー・・ト データカタログ > | testdata |                   |        |            |       |
| オープンデータ                                                   | ##T3 (ア)        | 基本情報     |                   |        |            |       |
| <ul> <li>データセット</li> <li>データセットグループ</li> </ul>            | 剤除する (イ)        | ファイル     | test.csv (1.49KB) |        |            |       |
| <ul> <li>ライセンス</li> <li>クローリング</li> </ul>                 | 一覧へ戻る(ウ)        | リソース名    | test.csv          |        |            |       |
|                                                           | アドオン            | ライセンス    | 表示 (CC BY)        |        |            |       |
| 標準機能                                                      | ৰুগৰ            | フォーマット   | CSV               |        |            |       |
| <ul> <li>フォルダー</li> <li>回 固定ページ</li> <li>ロ ボーボ</li> </ul> | 基本情報            | 18.09    | (I)               | (才)    |            |       |
| ロレイアウト                                                    |                 |          | 新しいリソースを追加する      | RDFに変換 | <b>উ</b> ক |       |

#### (ア) 編集する

リソースの編集画面に移動します。

(イ) 削除する

リソースを削除します。

※遷移後の画面で削除をクリックすると完全に削除されます。

| SHIRASAGI                                                                        | オープンデータサンプル    |          |          | 政策課   | サイト管理者 | ログアウト |
|----------------------------------------------------------------------------------|----------------|----------|----------|-------|--------|-------|
| 🗠 🛅 オープンデータ5                                                                     | ナー・・ データカタログ > | testdata |          |       |        |       |
| オープンデータ                                                                          | 詳細へ戻る          | 崩除してよろしい | ですか?     |       |        |       |
| <ul> <li>ロデータセット</li> <li>ロデータセットグループ</li> <li>ロライセンス</li> <li>ウローリング</li> </ul> | 5貝へ減一          | リソース名    | test.csv | キャンセル |        |       |

(ウ) 一覧へ戻る

リソースの一覧画面に戻ります。

| SHIRASAGI                                                     | オープンデータサンプル    | 5-         |    | 改策課      | サイト管理者 | ログアウト         |
|---------------------------------------------------------------|----------------|------------|----|----------|--------|---------------|
| ← 🛅 オープンデータサ                                                  | ・・・・ シ データカタログ | > testdata |    |          |        |               |
| オーブンデータ                                                       | 新規作成           |            | 検索 |          |        |               |
| <ul> <li>データセット</li> <li>データセットグループ</li> <li>ライセンス</li> </ul> |                | ■ リソース名    |    | ファイル     | 名 更新   | i El III      |
| 0 クローリング                                                      |                | test.csv   |    | test.csv | 201    | 5/10/18 09:47 |

リソースー覧画面で、対象データの行のリソース 名以外の場所を左クリックすることで、詳細画面 と同様のメニューを表示することができます。

| ☑ リソース名    |       |
|------------|-------|
| ✓ test.csv |       |
|            | 詳細を見る |
|            | 編集する  |
|            | 削除する  |

(エ)新しいリソースを追加する

リソースの新規作成画面へ移動します。

#### (オ) RDF に変換する

| メインメニュー   | リソースへ戻る |            | to     | et cev |      |      |
|-----------|---------|------------|--------|--------|------|------|
| 🗈 コンテンツ   |         | リソース名      | te:    | SL.CSV |      |      |
| フォルダー     |         | タイトル行数     | A) 0   | ~      |      |      |
| ◎ 固定ページ   |         |            | A)     |        |      |      |
| ロパーツ      |         |            |        |        |      |      |
| ロレイアウト    |         | <          |        |        |      |      |
| コオルダー書き出し |         | 最大 20 行を表示 | しています。 |        |      |      |
| Ⅲ ページ書き出し |         |            |        |        | B)   | C)   |
| サイトメニュー   |         |            |        |        | 次へ進む | 前へ戻る |

CSV を RDF に変換します。

- A) タイトルに当たる該当する行数を指定します。
- B) 次の画面へ移動します。
- C) リソース詳細画面に戻ります。

| SHIRASAGI   | オープンデータサンプル |                 |         |      |                              | 政策課                      | サイト管理者         | ログアウト   |
|-------------|-------------|-----------------|---------|------|------------------------------|--------------------------|----------------|---------|
| ← 🗅 オープンデータ | サー・ データカタログ |                 |         |      |                              |                          |                |         |
| メインメニュー     | リリーフへ見る     |                 |         |      |                              |                          |                |         |
| コンテンツ       |             | <del>9)</del> 9 | 9       | D)   | 図すべて □ 観光・文(<br>くらし・手続き □ 産業 | 化・スポーツ □ 値<br>・仕事 □ 市政情報 | i康→福祉 □子育<br>8 | て・教育 🗆  |
| □ 固定ページ     |             | 10.6            |         | E)   |                              |                          |                |         |
| ロパーツ        |             |                 |         | _,   | 共通語業基盤コア語業                   |                          | •              |         |
| ロレイアウト      |             | 88              |         | F)   |                              |                          |                |         |
| 田 フォルダー書き出し |             |                 |         | - /  |                              |                          |                |         |
| 田ページ書き出し    |             |                 |         |      | 検索                           |                          |                |         |
| サイトメニュー     |             |                 |         |      |                              |                          |                |         |
| サイト確認口      |             |                 | 名前      |      |                              | 説明                       |                |         |
| サイトプレビュー    |             | 0               | ic:人型   |      |                              | 人の情報を表現                  | するためのクラス       |         |
|             |             | 0               | ic:名称型  |      |                              | 組織や地物等の                  | 名称を表現するため      | のクラス    |
| 設定          |             | 0               | ic:氏名型  |      |                              | 人の氏名を表現                  | するためのクラス       |         |
|             |             | 0               | ic:住所型  |      |                              | 住所を表現する                  | ためのクラス         |         |
|             |             | 0               | ic:設備型  |      |                              | 施設や建物等に                  | 備わっている設備を計     | 表現するため… |
|             |             | 0               | ic:スケジュ | ール型  |                              | スケジュールを                  | 表現するためのクラン     | z       |
|             |             | 0               | ic:=-KU | スト型  |                              | コードの種別を                  | 表現するためのクラン     | z       |
|             |             | 0               | k:アクセス  | 12 I | G)                           | 地物等へのアク<br>H)            | セスを表現するための     | ロクラス    |
|             |             |                 |         |      | 改善的                          | 前へ戻る                     |                |         |

「次へ進む」を選択すると上記の画面が表示されます。

- D) RDFに関連する分野にチェックを入れます。(複数可)
- E) 使用する語彙を選択します。
- F) 語彙を名前で検索します。
- G) 使用する語彙のラジオボタンを選択し、次の画面へ移動します。
- H) 前の画面に戻ります。

| メインメニュー       | リソースへ戻る |    | リソース名              | te          | st.csv      |      |      |
|---------------|---------|----|--------------------|-------------|-------------|------|------|
| コンテンツ         |         |    |                    |             |             |      |      |
| ロフォルダー        |         |    | 名前                 | ic:         | 人型          |      |      |
| □ 固定ページ       |         |    |                    |             |             |      |      |
| ロパーツ          |         |    | 駐車場名               | 純度          | 経度          |      |      |
| Dレイアウト        |         |    |                    |             |             |      |      |
| III フォルダー書き出し |         | I) | ic:ID<br>ic:体系     | -           |             |      |      |
| 田 ページ書き出し     |         |    | ic:名称<br>ic:開始     | ファイル固有      | ファイル固有      | P.,  |      |
|               |         |    | 10-4803            |             |             |      |      |
| サイトメニュー       |         |    | ic:ID型             |             |             |      |      |
| サイト確認 📮       |         |    | ic:1D体兼型<br>ic:名称型 | xsd:decimal | xsd:decimal |      |      |
| サイトプレビュー      |         |    | xsd:string         |             |             |      |      |
|               |         |    | デック駐車場             | 100.00      | 50.012      |      |      |
| 設定            |         |    | 板野都駐車場             | 200.00      | 250.012     |      |      |
| サイト           |         |    |                    |             |             |      |      |
| サイト内検索        |         |    | 最大 20 行を表述         | 示しています。     |             |      |      |
| 権限/ロール        |         |    |                    |             |             | .I)  | K)   |
| ユーザー          |         |    |                    |             |             | 0/   | IX/  |
| グループ          |         |    |                    |             |             | 次へ進む | 前へ戻る |
| *>//-         |         |    |                    |             |             |      |      |

「次へ進む」を選択すると上記の画面が表示されます。

I) 語彙の中から似ている RDF プロパティが設定されます。

変更するもしくは「ファイル固有」となっている場合は、リンクをクリックし、RDF プロパティを設定します。クリックすると以下の画面が表示されますので、使用する RDF プロパティの ラジオボタンをチェックし、「保存」を選択します。

| RO | タイトル        | 编页               |                                                     |                                                               |                                                                                                    |
|----|-------------|------------------|-----------------------------------------------------|---------------------------------------------------------------|----------------------------------------------------------------------------------------------------|
|    | 7-9         | 100.00<br>200.00 |                                                     |                                                               |                                                                                                    |
|    |             |                  |                                                     |                                                               |                                                                                                    |
|    | RDF プロパティ 😢 | 2.8              |                                                     | Ξ.                                                            | 3389                                                                                                    |
|    | RDF プロパティ 🚷 | 名約               | ::ID                                                | 型<br>ic:ID型                                                   | 説明<br>専物を識別するため<br>ID型の識別子                                                                                                    |
|    | RDF プロバティ 🚷 | 名明<br>□ k        | :<br>::ID<br>]:::体系                                 | 型<br>ic:ID型<br>ic:ID体系型                                       | 脚切を識別するため<br>ID型の識別子<br>IDの種別                                                                                                    |
|    | RDF プロバティ 🚷 | 名明<br>— k        | ::ID<br>) IC:体系<br>D IC:名称                          | 型<br>Ic:ID型<br>Ic:ID体系型<br>Ic:名称型                             | <ul> <li>説明</li> <li>夢物を識別するため</li> <li>ID型の識別子</li> <li>IDの種別</li> <li>夢物の名称</li> </ul>                                            |
|    | ₨₣プロパティ 😵   | 名約<br>● K        | ::1D<br>) ic:体系<br>[] ic:名称<br>[] ic:指则             | 型<br>ic:ID型<br>ic:ID体系型<br>ic:名称型<br>xsd:string               | <ul> <li>説明</li> <li>夢物を識別するため</li> <li>ID型の識別子</li> <li>IDの種別</li> <li>夢物の名称</li> <li>様々な夢物の種類の記</li> </ul>                        |
|    | ₨₣ プロパティ 🥹  | 88<br>14 -       | t::1D<br>1:1:体系<br>D: Ic:体系<br>D: Ic:推別<br>D: Ic:表記 | 型<br>Ic:ID型<br>Ic:ID体系型<br>Ic:名称型<br>xsd:string<br>xsd:string | <ul> <li>説明</li> <li>夢物を識別するため</li> <li>ID型の識別子</li> <li>IDの増別</li> <li>夢物の名称</li> <li>様々な夢物の種類の<br/>記</li> <li>日本語による表記</li> </ul> |

J) 次の画面へ移動します。

K) 前の画面戻ります。

| メインメニュー             | リソースへ戻る | RDF 変換処理                                                                                                    | ■を開始します     | た. よろしいて    | すか?   |      |
|---------------------|---------|----------------------------------------------------------------------------------------------------|-------------|-------------|-------|------|
| 🗈 コンテンツ             |         |                                                                                                    |             |             |       |      |
| コフォルダー              |         | リソース名                                                                                                    |             | 人口数.csv     |       |      |
| ◎ 固定ページ             |         | 名前                                                                                                    |             | c:人型        |       |      |
| ロ パーツ               |         |                                                                                                    |             |             |       |      |
| 0 レイアウト             |         |                                                                                                    |             |             |       |      |
| Ⅲ フォルダー書き出し         |         | 駐車場名                                                                                                    | 緯度          | 経度          |       |      |
| Ⅲ ページ書き出し           |         | ic:ID                                                                                                    |             |             |       |      |
| Ⅲページ取り込み            |         | ic:体系<br>ic:名称<br>ic:環別                                                                                                    | ファイル固有      | ファイル固有      |       |      |
| サイトメニュー             |         | in the second second se |             |             |       |      |
| サイト確認 📮<br>サイトプレビュー |         | ic:ID型<br>ic:ID体系型<br>ic:名称型<br>xsd:string                                                                                                    | xsd:decimal | xsd:decimal |       |      |
| 15.05               |         | テック駐車場                                                                                                    | 100.00      | 50.012      |       |      |
| 設定                  |         | 板野都駐車場                                                                                                    | 200.00      | 250.012     |       |      |
| サイト<br>サイト内検索       |         | <<br>最大 20 行を表                                                                                                    | 示しています。     |             |       |      |
| 共有ファイル              |         |                                                                                                    |             | т           | )     | M)   |
| 権限/ロール              |         |                                                                                                    |             |             |       | 111/ |
| ユーザー                |         |                                                                                                    |             | RDF         | を作成する | 前へ戻る |

詳細が表示されます。

- L) 問題がなければ「RDFを作成する」をクリックすると RDF が作成されます。
- M) 前の画面に戻ります。

# 4 クローリングの登録

4.1 データセット一覧画面でリソースを追加するデータセット名をクリックします。

| SHIRASAGI            | オープンデータサンプル  | 5                                                     | 政策課               | サイト管理者                               | コグアウト |
|----------------------|--------------|-------------------------------------------------------|-------------------|--------------------------------------|-------|
| ← 🗅 オープンデータ!         | ナー・・ テータカタログ |                                                       |                   |                                      |       |
| オープンデータ              | 新規作成         |                                                       | 検索                |                                      |       |
| ラデータセットグループ<br>ライヤンス |              | □ データセット名                                             | ファイル名             | 更新日時                                 | 80B   |
| 0 クローリング             |              | <ul> <li>□ testdata</li> <li>□ サンブルデータ [5]</li> </ul> | 32.html<br>5.html | 2015/10/18 09:38<br>2015/10/06 20:15 | 公開中   |

4.2

4.3 「クローリングを管理する」をクリックします。

| SHIRASAGI                                              | オープンデータサンプル            |             |              | 政策課 | サイト管理者 | ログアウト |
|--------------------------------------------------------|------------------------|-------------|--------------|-----|--------|-------|
| ← ■ オープンデータ                                            | サー・ テータカタログ            |             |              |     |        |       |
| オープンデータ                                                | 補集する                   | 基本情報        |              |     |        |       |
| <ul> <li>データセット</li> <li>データセットグループ</li> </ul>         | 削除する                   | データセット名     | testdata     |     |        |       |
| こ ライセンス                                                | 一覧へ戻る                  | 19.99       | 説明をここに記入します。 |     |        |       |
| ウローリング                                                 | アドオン                   | 97          |              |     |        |       |
| 標準機能                                                   | JXC                    | 1117-7      |              |     |        |       |
| <ul> <li>フォルダー</li> <li>固定ページ</li> <li>ロパーツ</li> </ul> | 基本情報<br>リソース<br>クローリング | リソースを管理する   |              |     |        |       |
| ロレイアウト                                                 | 77.97                  | クローリング      |              |     |        |       |
| 田フォルダー書き出し                                             | 權限                     | クローリングを管理する |              |     |        |       |

4.4 登録されているクローリングの一覧が表示され ますので、「新規作成」をクリックし、クローリ ングの登録を行います。

| SHIRASAGI                                     | オープンデータサンプル    |          |
|-----------------------------------------------|----------------|----------|
| 🕒 🗈 オープンデータサ                                  | +… ▶ データカタログ ▶ | testdata |
| オープンデータ                                       | 新規作成           |          |
| □ データセット                                      |                |          |
| <ul> <li>データセットグループ</li> <li>ライセンス</li> </ul> |                | □ リソース名  |

4.5 必要事項を入力します。

| ・・・・・・・・・・・・・・・・・・・・・・・・・・・・・・・・・・・・                                                                                                    | SHIRASAGI                | オーブンデータサンブル     |                                  |                    | 政策課   | サイト管理者 | ログアウト |
|----------------------------------------------------------------------------------------------------|--------------------------|-----------------|----------------------------------|--------------------|-------|--------|-------|
| オープンテータ         一覧へ戻る         基本情報           ラデータセットグループ<br>ラデータセットグループ<br>ラデイセンス<br>ラクローリング         アドオン         URL<br><参須入カ>         (ア)           ライセンス<br>ラクローリング         ブベて<br>選挙機能         ソリース名<br><参須入カ>         (イ)         ブレビュー           歴事機能         ジタの入カ>         (イ)         ブレビュー           ロフォルダー<br>国際ページ<br>ロレイアウト<br>日 レイアウト<br>日 レイアウト<br>日 レイアウト<br>日 設定         フォルダー<br>会須入カ>         (ワ)         (ワ)           ロレイアウト<br>日 日 シェーシ<br>国会出し         ジョカカ>         (エ)         (エ)         (エ)           ロレイアウト<br>日 日 シェーシ<br>国用         (カ)         手動         (カ)         (カ)                                                                                                    | ← □ オープンテータ!             | サー・・ト データカタログ ト | testdata                         |                    |       |        |       |
| ラークセットグ       アドオン       URL <>ジネスカ>       (ア)         ライセンス       ブベて びんり、       イ() ブレビュー         ウローリング       ダベス (イ) ブレビュー         歴事機能       リソース名 <>ジネスカ>         ロフォルダー       シネ環報         フォルダー       シネ環報         ロアホッ       ライセンス <>ジネスカ>         レイアウト       デ防法 <>ジネスカ>         田 砂定       ジネスカ>         レイアウト       野筋方法 <>ジネスカ>         田 沙定       レ明         レイアウト       レイアウト         田 沙定       レーリレーレ         レイアウト       レーリレ         田 沙定       レーリレ         田 沙       レーリ         レーリ       レーリ         ロリ       レーリ         ロリ       レーリ         田 シュー       レーリ         ロノ       レーリ         ロノ       レーリ         ロノ       レーリ         ロノ       レーリ         ロノ       レーリ         ロノ       レーリ         ロノ       レーリ         ロノ       レーリ         レーリ       レーリ         ロノ       レーリ         ロノ       レーリ         ロノ       レーリ         ロノ       レーリ | オープンデータ                  | 一覧へ戻る           | 基本情報                             |                    |       |        |       |
| アーダゼッドウルーグ     アドイグ     マイグ       ライセンス     ウローリング     マイ       グローリング     マイ     イ) ブレビュー       歴事描記     リソース名<br>◇ガネ入カ>     (ウ)       ロフォルダー     ライセンス<br>◇ガネ入カ>     (エ)       ロパーツ     レイアウト     野筋方法<br>◇ガネ入カ>     (オ) 手動       田 シェージ     シガネ入カ>     (オ) 手動       田 シェージ書き出し     原明     (カ)                                                                                                    | D データセット                 | 19 K at 1       | URI                              |                    |       |        |       |
| ウローリング     ダペC     (イ) ブレビュー       歴事構紙     リソース名<br><グ須入力>     (ウ)       ロフォルダー     ライセンス<br><グ須入力>     (エ)       ロボージ     ライセンス<br><グ須入力>     (エ)       ロバージ     受新方法<br><グ須入力>     (オ) 手助       ロバージ     受新方法<br><グ須入力>     (オ) 手助       ロバージ     受新方法<br><グ須入力>     (オ) 手助       ロバージー     原明     (カ)                                                                                                    | ライセンス                    | 7542            | <必须入力>                           |                    |       |        |       |
| 歴事機能     リソース名<br>< 必須入力>     (ウ)       ロフォルダー     ライセンス<br>く必須入力>     (エ)       日 居立ページ     ジ須入力>     (エ)       レイアウト     野新方法<br>く必須入力>     (オ) 手助       田 フォルダー書き出し     取明     (カ)                                                                                                    | □ クローリング                 | すべて<br>基本情報     |                                  | ( <b>1</b> ) 7222- |       |        |       |
| D フォルダー     ライセンス<br><br>・<br>・<br>・     (エ)     ・       D ボージ     受新方法<br>・<br>・<br>                                                                                                    | 概章機能                     |                 | リソース名<br><mark>&lt;必須</mark> 入力> | (ウ)                |       |        |       |
| ロバーツ     更新方法     (才) 手助       ロレイアウト     <                                                                                                    | フォルダー<br>日 国家ページ         |                 | ライセンス<br><必須入力>                  | (I)                | •     |        |       |
| III D2     IIIIIIIIIIIIIIIIIIIIIIIIIIIIIIIIIIII                                                                                                    |                          |                 | 更新方法                             | (才) 手助 ・           |       |        |       |
| III フォルター書き出し<br>III ページ書き出し                                                                                                    | III IRŻ                  |                 | UR HI                            | (力)                |       |        |       |
|                                                                                                    | 田 フォルター書き出し<br>田 ページ書き出し |                 |                                  |                    |       |        |       |
| モジュール                                                                                                    | モジュール                    |                 |                                  |                    |       |        | . A   |
| オープンデータ マ 保存 キャンセル                                                                                                    | オープンデータ ▼                |                 |                                  | 84                 | キャンセル |        |       |

(ア) URL

クローリングを行う URL を入力します。

(イ) プレビュー

URL を表示します。

(ウ) リソース名

リソースの名称を入力します。

(エ) ライセンス

クローリングのライセンスを選択します。

(才) 更新方法

更新方法を選択します。

「手動」…クローリング先が更新されるとクローリングの詳細画面に通知がありますので、手動で更 新を行います。

「自動」…クローリング先が更新されると自動で更新されます。

(カ) 説明

クローリングの説明を記入します。

| 4.6 | 「保存」も | もしくは | 「キャンセル」 | をクリックす | 「るとクローリ | リングの詳細画面 | に移動します。 |
|-----|-------|------|---------|--------|---------|----------|---------|
|-----|-------|------|---------|--------|---------|----------|---------|

| x-225-6 | 9     | 編集する  | (ア) | 基本情報       |                        |
|---------|-------|-------|-----|------------|------------------------|
| □ データセッ | Þ     | 削除する  | (1) |            |                        |
| 🖻 データセッ | トグループ |       |     | クローリンクファイル | 2004062300038 (21.1KB) |
| 🗅 ライセンス |       | 一覧へ戻る | (ウ) | URL        |                        |
| 🗅 クローリン | グ     |       |     |            |                        |
|         |       | アドオン  |     | リソース名      | クローリング                 |
| 標準機能    |       | すべて   |     | ライセンス      | 表示 (CC BY)             |
| 🗋 フォルダー |       | 基本情報  |     |            |                        |
| 🗄 固定ページ |       |       |     | ノオーマット     | JP/DOCS/2004062300038/ |
| 🗈 パーツ   |       |       |     | 更新方法       | 手動                     |
| 🗅 レイアウト |       |       |     | 武田         | クローリングです。              |
| Ⅲ 設定    |       |       |     | 6/07J      |                        |
| Ⅲ フォルダー | 書き出し  |       |     |            |                        |
| Ⅲ ページ書き | 出し    |       |     |            |                        |
|         |       |       |     |            |                        |

(ア) 編集する

クローリングの編集画面に移動します。

(イ) 削除する

クローリングを削除します。

※遷移後の画面で削除をクリックするとデータが完全に削除されます。

|          | 削除してよろしいですか?      |       |  |  |  |
|----------|-------------------|-------|--|--|--|
| 一覧へ戻るリソー | - <b>ス名</b> クローリ: | ッグ    |  |  |  |
|          |                   |       |  |  |  |
|          | 削除                | キャンセル |  |  |  |

(ウ) 一覧へ戻る

クローリングの一覧画面に戻ります。

| SHIRASAGI                                     | オープンデータサンプル    |          | 政策課 サイト1                          | 理者 ログアウト         |
|-----------------------------------------------|----------------|----------|-----------------------------------|------------------|
| ← 🖿 オープンデータ                                   | サー・・ データカタログ > | testdata |                                   |                  |
| オープンデータ                                       | 新規作成           |          | 検索                                |                  |
| データセット                                        |                |          | 2007                              |                  |
| <ul> <li>データセットグループ</li> <li>ライセンス</li> </ul> |                | ■ リソース名  | URL                               | 更新日時             |
| □ クローリング                                      |                | ◎ クローリング | http://opendata.demo.ss-proj.org/ | 2015/10/06 20:15 |
|                                               |                |          |                                   |                  |

| <ul> <li>クローリング</li> </ul> | http://www.ci |  |
|----------------------------|---------------|--|
|                            | 詳細を見る         |  |
|                            | 編集する          |  |
|                            | 削除する          |  |

(エ) 新しい URL を追加する

クローリングを行う新しい URL を追加します。